© ваш гид в информатике http://info-helper.ru/

## Урок «Звездное небо»

Вы узнаете как можно создать в графическом редакторе <u>Paint.NET</u> звездное небо с туманностью. Например вот такое:

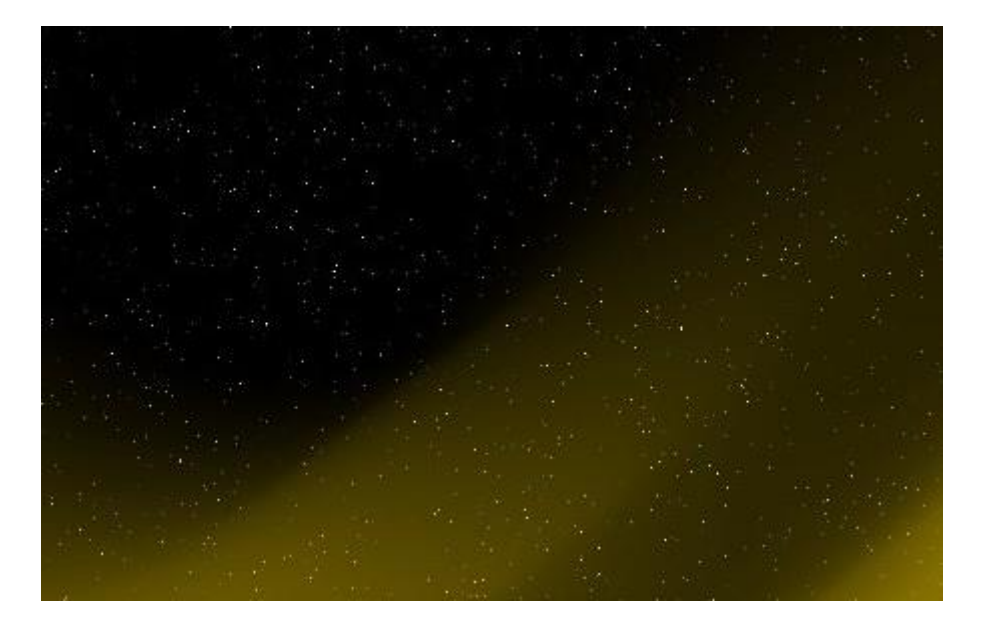

Звездное небо

1. Создайте новый документ и залейте его черным цветом с помощью инструмента заливки:

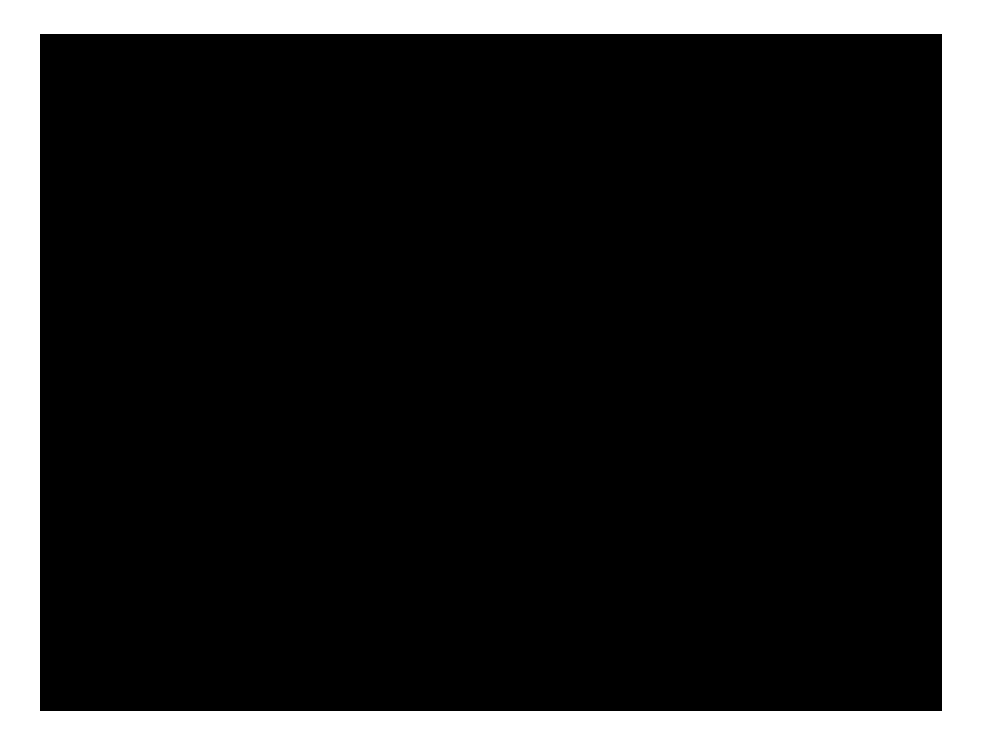

Создание фона

2. Откройте окно эффекта «Добавление шума» (Эффекты — Шум — Добавление шума) и установите следующие параметры: интенсивность — 100, насыщенность цвета — 20, плотность — 2. Примените эффект:

| 그는 바람이 집에 비슷하는 것 같은 것 같아. 이 가지 않는 것 같아. 말을 하는 것                                                                                                    |                                                                                                    |
|----------------------------------------------------------------------------------------------------|----------------------------------------------------------------------------------------------------|
|                                                                                                    |                                                                                                    |
| おおもの 長方 ふんぶん ふねんしかがく かいがい かたかくしゃ                                                                                                    |                                                                                                    |
| 승규는 학교 승규는 것 같은 것을 위해 가슴다. 문화 문화 문화 문화 문화 문화 문화 문화                                                                                                    |                                                                                                    |
|                                                                                                    |                                                                                                    |
|                                                                                                    |                                                                                                    |
|                                                                                                    |                                                                                                    |
|                                                                                                    |                                                                                                    |
|                                                                                                    |                                                                                                    |
| 이 지수는 물건이 있는 것은 것이 같은 것이 같은 것이 같이 있는 것이 같이?                                                                                                    |                                                                                                    |
|                                                                                                    |                                                                                                    |
|                                                                                                    |                                                                                                    |
|                                                                                                    |                                                                                                    |
|                                                                                                    |                                                                                                    |
|                                                                                                    |                                                                                                    |
|                                                                                                    |                                                                                                    |
|                                                                                                    |                                                                                                    |
|                                                                                                    |                                                                                                    |
|                                                                                                    |                                                                                                    |
|                                                                                                    |                                                                                                    |
|                                                                                                    |                                                                                                    |
|                                                                                                    |                                                                                                    |
|                                                                                                    |                                                                                                    |
|                                                                                                    |                                                                                                    |
|                                                                                                    |                                                                                                    |
| 이 가지 않는 것은 것은 것은 것이 같이 가지 않는 것을 것이 가지?<br>같은 것은 것은 것은 것은 것은 것은 것을 것을 것을 것을 것을 것을 것을 것을 것을 것을 것을 것을 것을                                                                                                    |                                                                                                    |
| 그가 있다고 한 것이 집에서 가지 않는다. 이번에서 400<br>이 가장 바람에서는 것은 뒷물건이 있는 것이다.                                                                                                    |                                                                                                    |
| 이가 있는 것은 것은 것이 있는 것이 있는 것이 있는 것이다.<br>이 것이 같은 것은 것이 있는 것을 것이 있는 것이 같이 많이 있는 것이 같이 있는 것이 같이 있는 것이 같이 있는 것이 있는 것이 있다.<br>같은 것이 같은 것이 같은 것이 같은 것이 같이 많이 있는 것이 같이 많이 있는 것이 같이 있는 것이 같이 있는 것이 같이 있는 것이 같이 있는 것이 같이 있는 것이 같이 있는 것이 없는 것이 있는 것 |                                                                                                    |
| 도가 있는 것은 것은 것은 것이다. 이는 것이가 같아요.<br>이는 것은 것은 것은 것은 것을 통해 같아요. 가격에 가격해 있다.<br>것은 같은 것은 것이 같아요. 것은 것이 같아요. 것은 것이다. 것은 것이다.                                                                                                    |                                                                                                    |
|                                                                                                    | <) Добавление шума                                                                                                    |
|                                                                                                    | <а Добавление шума                                                                                                    |
|                                                                                                    | Добавление шумаИнтенсивность                                                                                                    |
|                                                                                                    | <\ Добавление шума                                                                                                    |
|                                                                                                    | Добавление шума   Интенсивность                                                                                                    |
|                                                                                                    | <П Добавление шума<br>Интенсивность<br>100 🕀 💽                                                                                                    |
|                                                                                                    | Карание шума   Интенсивность   Поб 🚖 💌   Насыщенность                                                                                                    |
|                                                                                                    | <П Добавление шума<br>Интенсивность<br>Насъщенность<br>2014 р                                                                                                    |
|                                                                                                    | <i добавление="" шума<br="">Интенсивность<br/>Насыщенность<br/>20 🚔 座</i>                                                                                                    |
|                                                                                                    | < Добавление шума<br>Интенсивность<br>Насыщенность<br>20 20 20 20 20 20 20 20 20 20 20 20 20 2                                                                                                    |
|                                                                                                    | <Плотность покрытия                                                                                                    |
|                                                                                                    | < Добавление шума<br>Интенсивность<br>Насыщенность<br>Опотность покрытия<br>Опотность покрытия<br>Опотность покрытия                                                                                                    |
|                                                                                                    | <                                                                                                    |
|                                                                                                    | < Добавление шума<br>Интенсияность<br>Насыщенность<br>Опотность покрытия<br>Опотность покрытия<br>Особер (ССС)<br>Опотность покрытия<br>Особер (ССС)<br>Опоте (ССС)                                                                                                    |
|                                                                                                    | <     AcGaвление шума     Интенсивность     100 Ф Ф Насьщенность     20 Ф Ф Плотность покрытия     2.00 Ф Ф                                                                                                    |
|                                                                                                    | < Добавление шума<br>Интенсияность<br>Насыщенность<br>Опотность покрытия<br>ОК Отмена                                                                                                    |
|                                                                                                    | <     AcGaвление шума     Интенсивность     100       Meter       Comparison     Comparison |
|                                                                                                    | < Добавление шума<br>Интенсияность<br>Насыщенность<br>Опотность покрытия<br>ОК Отмена                                                                                                    |

Создание звезд (нажмите для увеличения)

Звездное небо готово. Теперь добавим к нему небольшую туманность.

3. Создайте новый слой (*Слои — Добавить новый слой*). Затем с помощью инструмента «прямоугольник» (в режиме «сплошная фигура») выделите в одном из углов новосозданного слоя прямоугольник желаемого цвета (например синего):

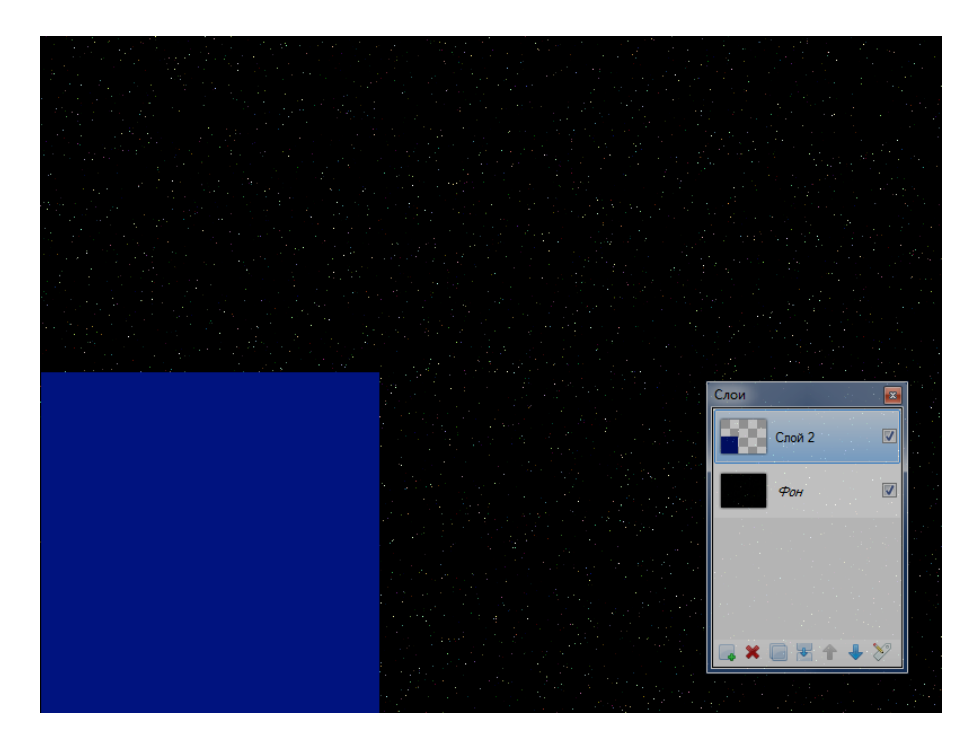

Цветной квадрат (нажмите для увеличения)

4. Примените ко второму слою эффект кругового размытия (Эффекты — Размытие — Круговое) с углом 64 градусов:

|                                                | Х.                                                                                                    |
|------------------------------------------------|----------------------------------------------------------------------------------------------------|
|                                                | а круговое                                                                                                    |
|                                                | Vron                                                                                                    |
|                                                |                                                                                                    |
|                                                | 04,00 -                                                                                                    |
|                                                | ( 4 )                                                                                                    |
| 제품 수집 전 이 같은 것 같은 것 같은 것이 같이 많이 많이 많다. 것 같은 것이 |                                                                                                    |
|                                                |                                                                                                    |
|                                                | центр                                                                                                    |
|                                                | 0.00 🖨 🕋                                                                                                    |
|                                                |                                                                                                    |
|                                                | 0,00 🚖 🖝                                                                                                    |
|                                                |                                                                                                    |
|                                                |                                                                                                    |
|                                                | Kauecteo                                                                                                    |
|                                                |                                                                                                    |
|                                                |                                                                                                    |
|                                                | Низкое качество подходит для предварительного просмотра.                                                                                                    |
|                                                |                                                                                                    |
|                                                | небольших изображений и небольших углов. Высокое                                                                                                    |
|                                                | небольших изображений и небольших углов. Высокое<br>качество подходит для этапа окончательной обработки,                                                      |
|                                                | небольших изображений и небольших углов. Высокое<br>качество подходит для этапа окончательной обработки,<br>больших изображений и больших углов.              |
|                                                | небольших изображений и небольших углов. Высокое<br>качество подходит для этапа окончательной обработки,<br>больших изображений и больших углов.              |
|                                                | небольших изображений и небольших углов. Высокое<br>качество подкодит для этапа окончательной обработки,<br>больших изображений и больших углов.<br>ОК Отмена |
|                                                | небольших изображений и небольших углов. Высокое<br>качество поиходит для этапа окончательной обработки,<br>больших изображений и больших углов.<br>ОК Отмена |
|                                                | небольших изображений и небольших углов. Высокое<br>качество подходит для этапа окончательной обработки,<br>больших изображений и больших углов.<br>ОК Отмена |
|                                                | небольших изображений и небольших углов. Высокое<br>качество подходит для этапа окончательной обработки,<br>больших изображений и больших углов.<br>ОК Отмена |
|                                                | небольших изображений и небольших углов. Высокое<br>качество подкраит для этапа окончательной обработки,<br>больших изображений и больших углов.<br>ОК Отмена |
|                                                | небольших изображений и небольших углов. Высокое<br>качество подкодит для этапа окончательной обработки,<br>больших изображений и больших углов.<br>ОК Отмена |
|                                                | небольших изображений и небольших углов. Высокое<br>качество подходит для этапа окончательной обработки,<br>больших изображений и больших углов.<br>ОК Отмена |
|                                                | небольших изображений и небольших углов. Высокое<br>качество подкраит для этапа окончательной обработки,<br>больших изображений и больших углов.<br>ОК Отмена |
|                                                | небольших изображений и небольших углов. Высокое<br>качество подкодит для этапа окончательной обработки,<br>больших изображений и больших углов.<br>ОК Отмена |
|                                                | небольших изображений и небольших углов. Высокое<br>качество подходит для зата окончательной обработки,<br>больших изображений и больших углов.<br>ОК Отмена  |
|                                                | небольших изображений и небольших углов. Высокое<br>качество подкраит для этапа окончательной обработки,<br>больших изображений и больших углов.<br>ОК Отмена |
|                                                | небольших изображений и небольших углов. Высокое качество подокдит для этапа окончательной обработки,<br>больших изображений и больших углов.<br>ОК Отмена    |
|                                                | небольших изображений и небольших углов. Высокое<br>качество подкодит для этапа окончательной обработки,<br>больших изображений и больших углов.<br>ОК Отмена |
|                                                | небольших изображений и небольших углов. Высокое<br>качество подкралт для этапа окончательной обработки,<br>больших изображений и больших углов.<br>ОК Отмена |

Применение кругового размытия (нажмите для увеличения)

5. Далее примените к этому же слою эффект «В движении» (Эффекты — Размытие — В движении...) с углом 38 градусов и расстоянием 200:

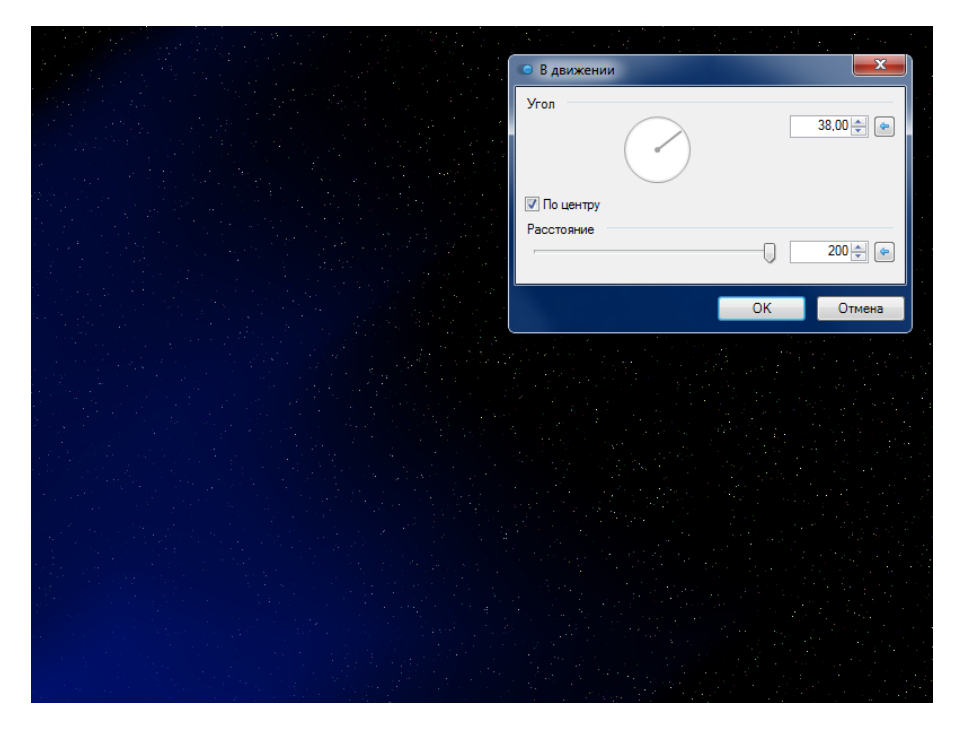

Применение эффекта движения (нажмите для увеличения)

6. Теперь осталось только установить прозрачность слоя с «туманностью». Для этого откройте свойства второго слоя (*Слои — Свойства слоя*...) и установите ползунок прозрачности на желаемую позицию:

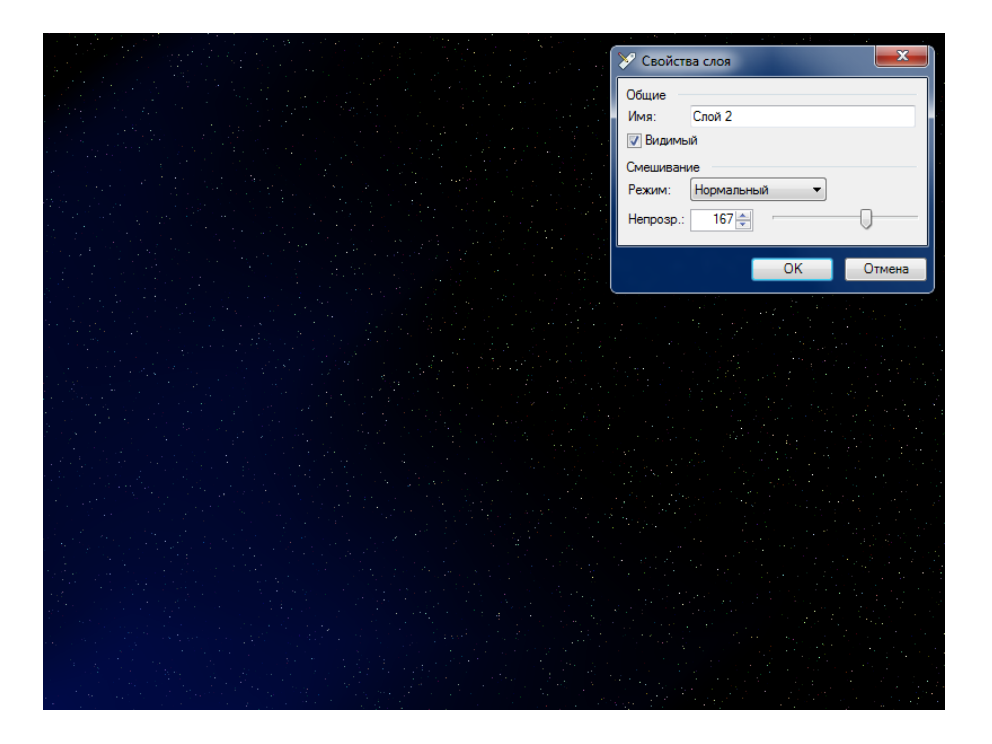

Регулировка прозрачности (нажмите для увеличения)

Вот и все. Ниже можно посмотреть другие изображения выполненные по методике описанные на этом уроке:

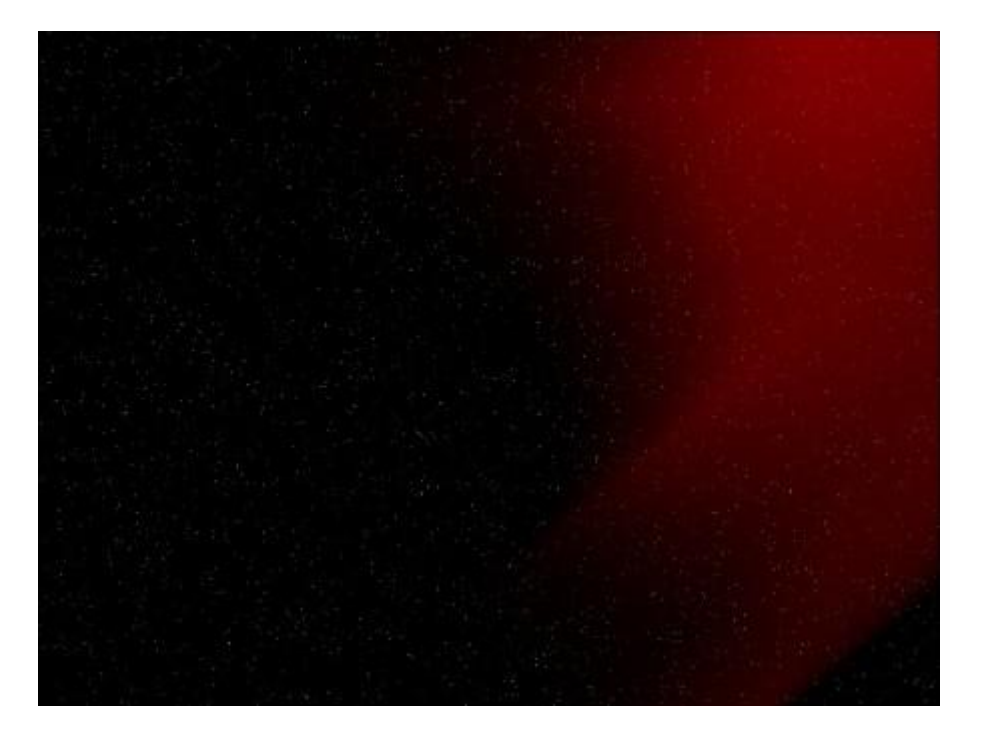

© ваш гид в информатике http://info-helper.ru/

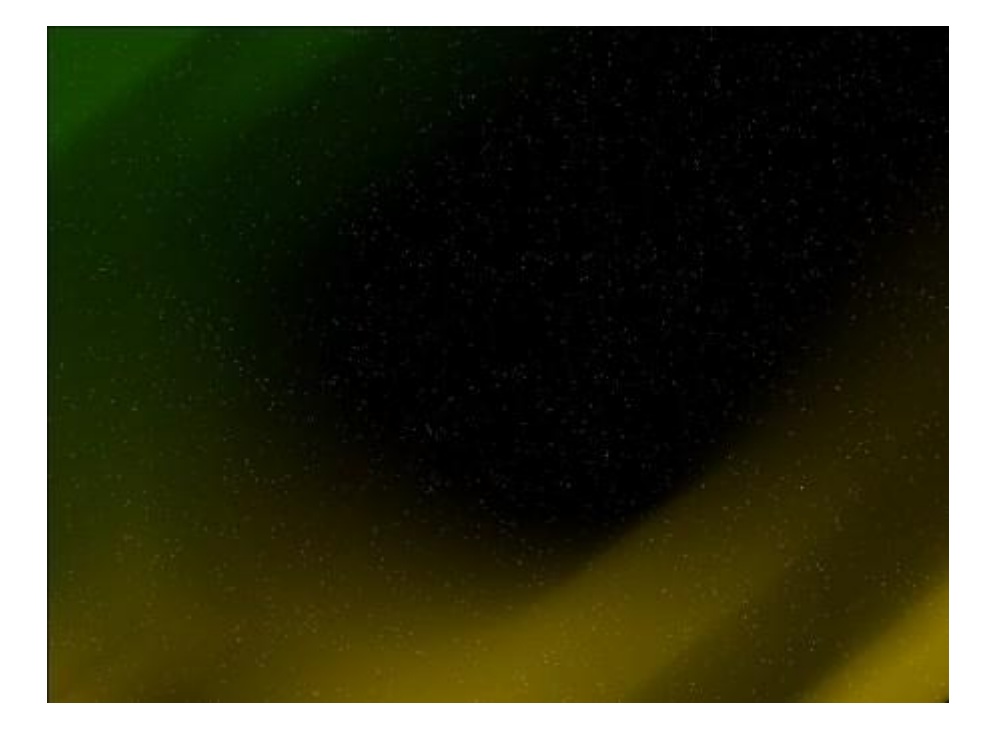